الاتحاد للماء والكهرباء Etihad Water & Electricity

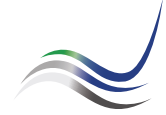

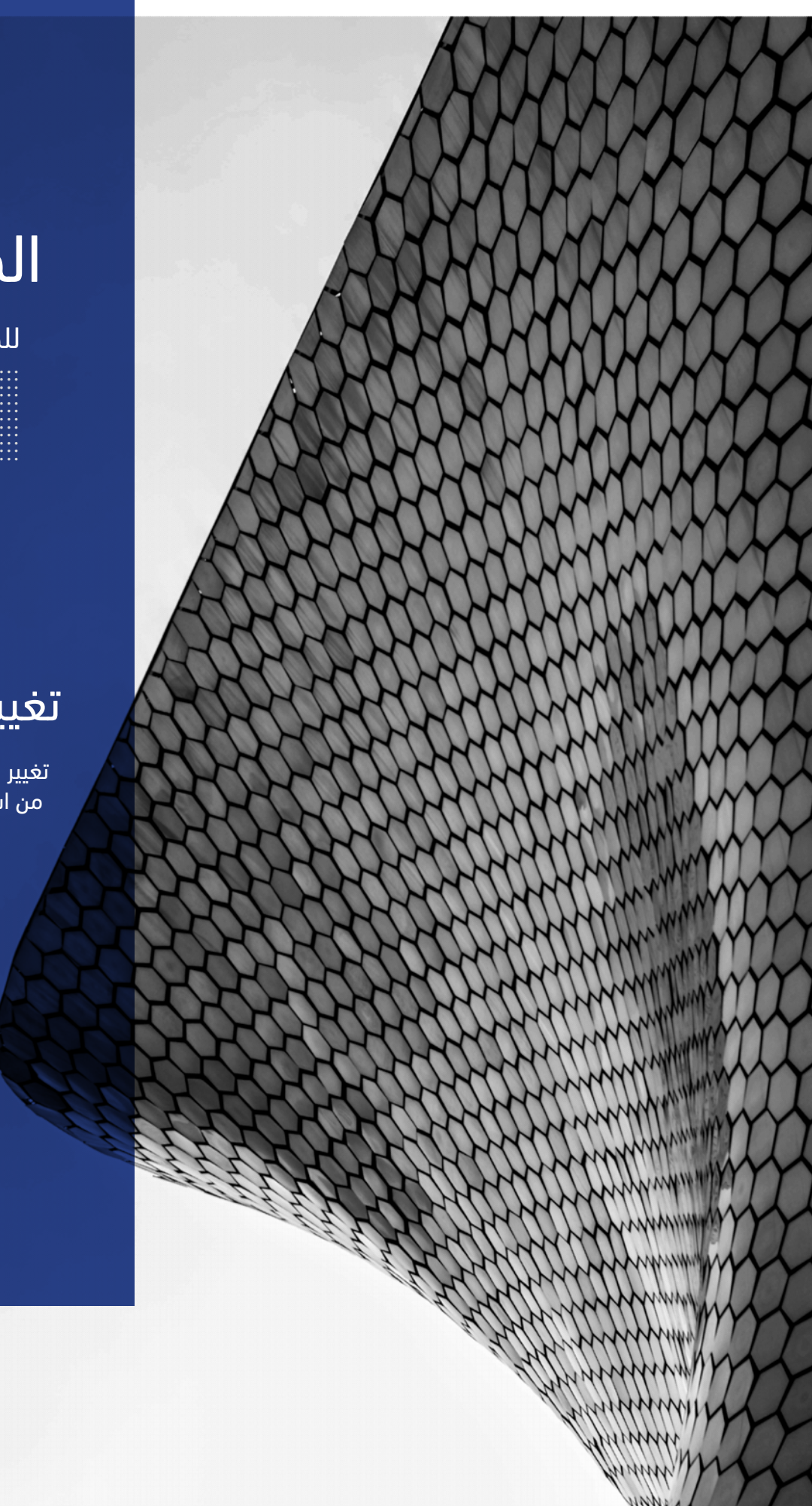

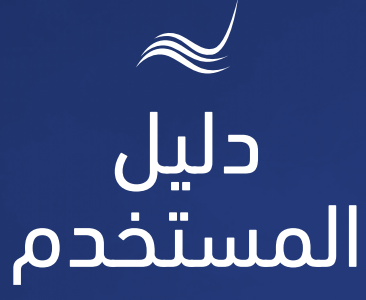

# للخدمات الإلكترونية

## تغيير اسم المالك

تغییر اسم المالك ونقل الحساب من اسمه إلى اسم مالك جدید

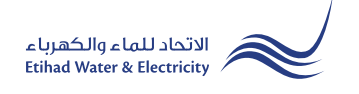

خدمة "<mark>تغيير اسم المالك</mark>" هي خدمة إلكترونية لطلب المتعامل مالك المنشأة تغيير اسم المتعامل ونقل الحساب من اسمه إلى اسم المتعامل أو المالك الجديد.

> ادخل إلى موقع الاتحاد للماء والكهرباء عن طريق الرابط التالي: www.etihadwe.ae

> اضغط على الزر الموضح أدناه لإظهار نافذة "دخول المتعامل"

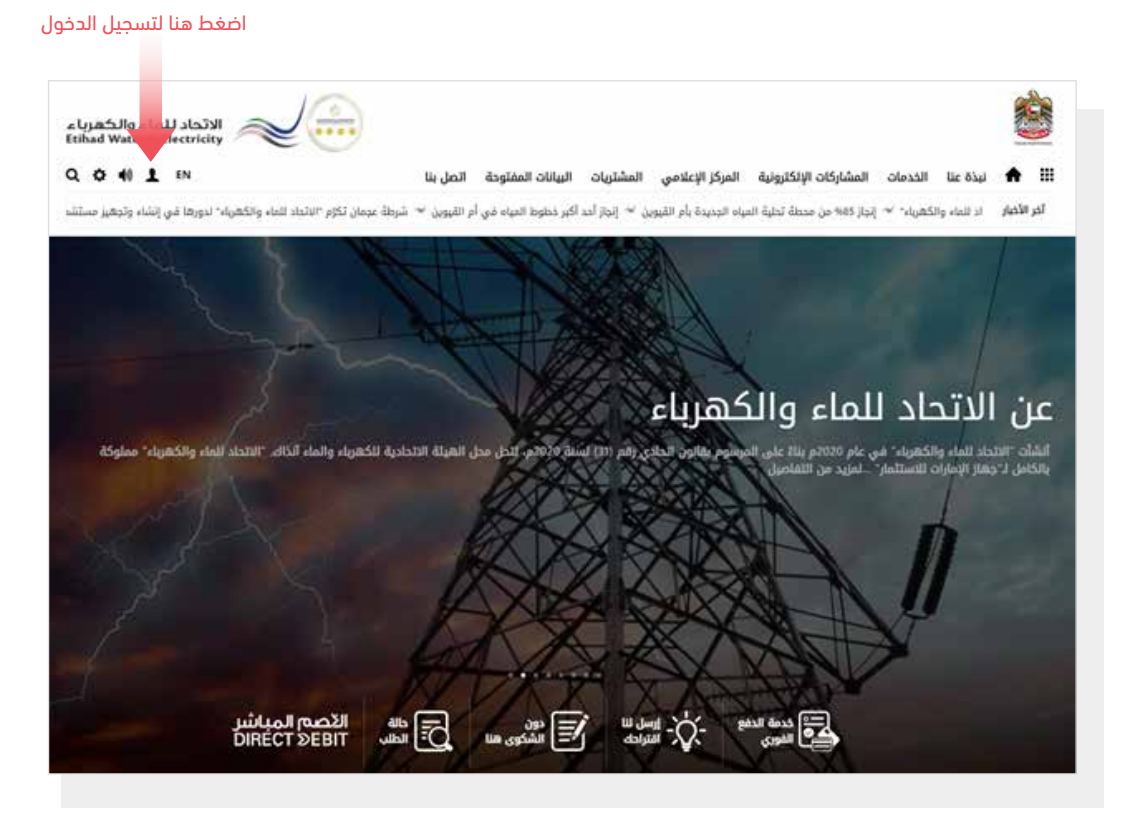

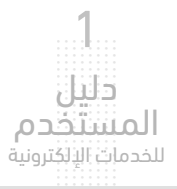

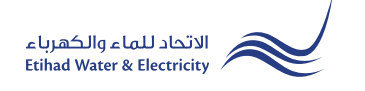

فى نافذة <mark>"دخول المتعامل</mark>" قم بتسجيل الدخول للخدمات الإلكترونية كالتالى:

I. دخول المتعامل المسجل:

فى حال تسجيلك فى الموقع مسبقاً قم بإدخال اسم المستخدم (البريد الإلكترونى) وكلمة المرور واضغط على زر "تسجيل الدخول"

۲. دخول المتعامل الجديد:

إذا لم تسجل في الموقع مسبقاً قم بالضغط على زر **"تسجيل**" للبدء باجراءات تسجيل حساب جديد في الموقع. يرجى اتباع خطوات دليل المستخدم الخاص بتسجيل متعامل جديد على الرابط أدناه:

<u>دلیل المستخدم - تسجیل متعامل جدید - اضغط هنا</u>

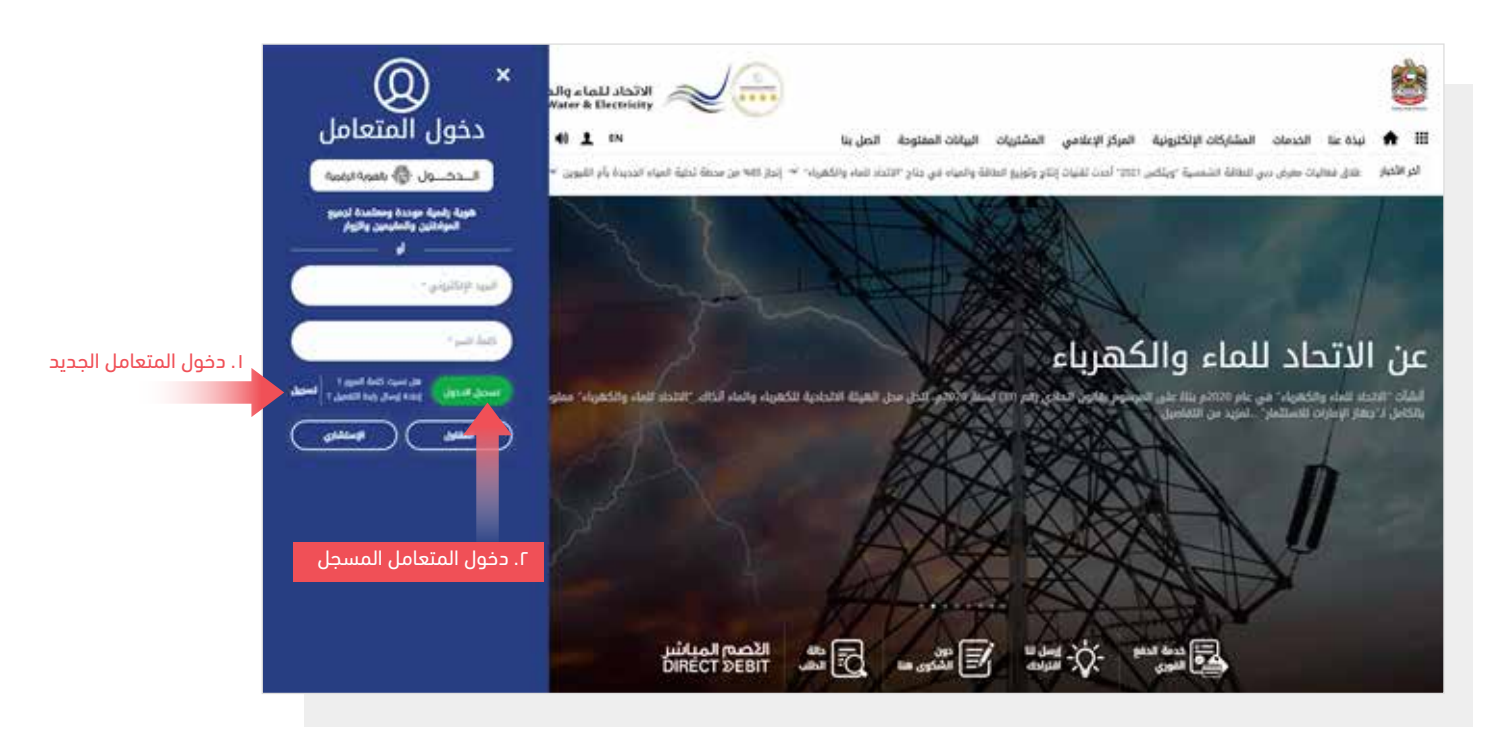

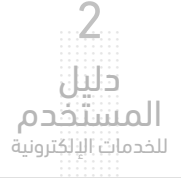

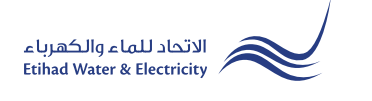

عند تسجيل الدخول ستصل إلى لوحة التحكم الخاصة بالخدمات الإلكترونية. للوصول إلى خدمة "ت<mark>غيير اسم المالك</mark>" اضغط على التالي في القائمة الرئيسية: الخدمات >> تغيير مالك

| Q 🔅 📢 👤 EN | البيانات المفتوحة اتصل بنا | كترونية المركز الإعلامي المشتريات | نبذة عنا الخدمات المشاركات الإل 🏫 🎹 |
|------------|----------------------------|-----------------------------------|-------------------------------------|
| ڻ          |                            | ركن الاصدقاء الخدمات صوتك         | لوحة التحكم تخصيص الحسابات و السداد |
|            |                            | متابعة                            | تقديم                               |
|            |                            | شهادة براءة الذمة                 | شهادة براءة الذمة                   |
|            |                            | تفعيل الخدمة                      | تفعيل الخدمة                        |
|            |                            | طلب تأجيل موعد السداد             | طلب تأجيل موعد السداد               |
|            |                            | انقطاع دائم                       | انقطاع دائم                         |
|            |                            | نقل الخدمة                        | نقل الخدمة                          |
|            |                            | توصيل مؤقت                        | توصيل مؤقت                          |
|            |                            | فحص/استبدال العداد                | فحص/استبدال العداد                  |
|            |                            | نقل عداد                          | نقل عداد                            |
|            |                            | شهادة لمن يهمه الأمر              | شهادة لمن يهمه الأمر                |
|            |                            | نقل المبلغ                        | نقل المبلغ                          |
|            |                            | تغيير فئة التعرفة                 | تغيير فئة التعرفة                   |
|            |                            | تغيير مالك                        | تغيير مالك                          |
|            |                            |                                   | استرداد الرصيد الدائن               |
|            |                            |                                   |                                     |

الخطوة الأولى: تحديد الحساب

حدد "نوع العقار" من القائمة ثم ادخل "رقم العقار" أو "رقم الحساب"، ثم اضغط على زر "استكمال".

| ፍ 👌    |                           | صوتك | الخدمات | ركن الاصدقاء | الحسابات و السداد                            | تخميص        | لوحة التحكم         |
|--------|---------------------------|------|---------|--------------|----------------------------------------------|--------------|---------------------|
|        |                           |      |         |              |                                              | > المتعامل   | الخدمات الالكترونية |
|        |                           |      |         |              |                                              | الك          | تغيير م             |
| خطوة 4 | خطوة 3                    |      | 2       | خطوة         |                                              | خطوة 1       |                     |
| 4-     | 3                         |      |         | 2            |                                              | -1           |                     |
| انتهاء | بوابة الدفع               |      | یل خدمة | استمارة تفع  |                                              | تحديد الحساب |                     |
|        | رقم العقار / رقم الحساب * |      |         | العقارية     | <b>معلومات الوحدة</b><br>نوع العقار <b>*</b> |              |                     |
|        | 200000692                 |      | ~       | ة / فيلا     | تملك حر شقة                                  |              |                     |
|        |                           |      |         | ال           | استکم                                        |              |                     |

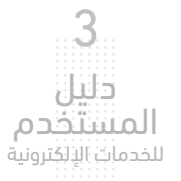

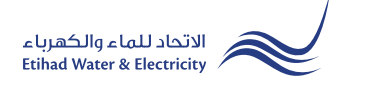

الخطوة الثانية: استمارة تفعيل خدمة

قم بإدخال بيانات المالك الجديد في استمارة <mark>"معلومات المالك الجديد".</mark>

في قائمة "تغيير الخيار" حدد من الّخيارات "نوع طلبك". إذا كنت تريد "تغيير الاسم" فقط أو "تغيير الاسم وتفعيل خدمة الكهرباء والماء" قم بتحميل الملفات المطلوبة ثم اضغط على زر "استكمال".

| يير مالك                                                                                                    |           |                          |                                   |             |                                       |
|----------------------------------------------------------------------------------------------------|-----------|--------------------------|-----------------------------------|-------------|---------------------------------------|
| خطوة 1                                                                                                    |           | خطوة 2                   |                                   | خطوة 3      | خطوة 4                                |
| 1                                                                                                    |           | 2                        |                                   | -3          |                                       |
| تحديد الحساب                                                                                                    | ul        | نمارة تفعيل خدمة         |                                   | بوابة الدفع | انتهاء                                |
|                                                                                                    | رقم العقا | / رقم الحساب             |                                   |             |                                       |
|                                                                                                    | رقم العق  | / رقم الحساب             | الاسم                             | عنوان       |                                       |
|                                                                                                    | 00008691  | 2                        | محمد سالم بخيت آل<br>بخيت الفلاسي | DEFINED 578 | NO                                    |
|                                                                                                    |           |                          |                                   |             |                                       |
| معلومات المالك الجديد                                                                                                    |           |                          |                                   |             |                                       |
| يع الهوية *                                                                                                    |           | :رقم الهوية *            |                                   |             | الجنسية *                             |
|                                                                                                    | ~         |                          |                                   |             | ~                                     |
| دسم الأول (باللغة العربية) *                                                                                                    |           | اسم العائلة (باللغة العر | <b>*</b> (äi                      |             | لاسم الأول (باللغة الانجليزية)        |
| وفقا للهوية / جواز السفر                                                                                                    |           | وفقا لا                  | هوية / جواز السفر                 |             | وفقا للهوية / جواز السفر              |
| سم العائلة (باللغة الانجليزية) *                                                                                                    |           | رقم الهاتف المتحرك *     |                                   |             | لبريد الإلكتروني *                    |
| وفقا للهوية / جواز السفر                                                                                                    |           | ✓ 050                    |                                   |             | البريد الإلكتروني                     |
| نيير الخيار *                                                                                                    |           |                          |                                   |             |                                       |
| Select                                                                                                    | ~         | تحديد نو                 | ع الطلب                           |             |                                       |
| هوية الإماراتية / جواز السفر *                                                                                                    |           |                          |                                   |             |                                       |
| No file chosen Choose File                                                                                                    |           | تحميل                    | اختر ا                            | لملف ثم اض  | غط على زر «تحميل»                     |
| افصي حجم للملف 1024 كيلو بايت, أشكال الدعم: pdf                                                                                                    |           |                          |                                   |             | 0 )) &                                |
|                                                                                                    |           |                          |                                   |             | <u> </u>                              |
| بهادة ملكية الأرض <b>*</b>                                                                                                    |           |                          |                                   |             | ,                                     |
| سهادة ملكية الأرض *<br>No file chosen <mark>Choose File</mark>                                                                                                    |           | تحميل                    |                                   |             | ,                                     |
| بهادة ملكية الأرض *<br>No file chosen Choose File<br>افصن حجر للملف 1024 كيلو بابت, أشكال الدعم: pdf                                                                                                    |           | تحميل                    |                                   |             | ,                                     |
| يهادة ملكية الأرض *<br>No file chosen Choose File<br>افصى حجر للمك 1024 كيلو بايت, اشكال الدعم: pdf<br>خطط الموقع (من البلدية) : *                                                                                                    |           | تحميل                    |                                   |             |                                       |
| بهادة ملكية الأرض *<br>No file chosen Choose File<br>افسن حجر للمك 1024 كيلو بابت, اشكال الدعم; pdf<br>خطط الموقع (من البلدية) : *<br>No file chosen Choose File                                                                                                    |           | تحمیل<br>تحمیل           |                                   |             | , , , , , , , , , , , , , , , , , , , |
| بهادة ملكية الأرض *<br>No file chosen Choose File<br>انصى حمر للملك 1024 كيلو بايت, اشكال الدعم: pdf<br>كطط الموقع (من البلدية) : *<br>No file chosen Choose File<br>الأصى حمر للملك 1024 كيلو بايت, أشكال الدعم: pdf                                                                                                    |           | تحمیل<br>تحمیل           |                                   |             |                                       |
| بهادة ملكية الأرض *<br>No file chosen Choose File<br>افسى حجر للملك 1024 كيلو بابت, اشكال الدعم; pdf<br>خطط الموقع (من البلدية) : *<br>No file chosen Choose File<br>الفسى حجر للملك 1024 كيلو بابت, اشكال الدعم; pdf<br>الفس حجر للملك 1024 كيلو بابت, اشكال الدعم; pdf                                                                                                    |           | تحمیل<br>تحمیل           |                                   |             |                                       |
| بهادة ملكية الأرض *<br>No file chosen <u>Choose File</u><br>فضل حجر للمك 1024 كيلو بابت, اشكال الدعم: bff<br>فخطط الموقع (من البلدية) : *<br>No file chosen <u>Choose File</u><br>وطل المق المنشئات / معرف الحساب *<br>No file chosen <u>Choose File</u>                                                                                                    |           | تحمیل<br>تحمیل<br>تحمیل  |                                   |             |                                       |
| بهادة ملكية الأرض *<br>No file chosen Choose File<br>فاضي حجر للمك 1024 كيلو بابت, اشكال الدعم; Pdf<br>خطط الموقع (من البلدية) : *<br>No file chosen Choose File<br>الفصي حجر للمك 1024 كيلو بابت, اشكال الدعم; Pdf<br>No file chosen Choose File<br>No file chosen Choose File<br>Item; حجر للمك 1024 كيلو بابت, اشكال الدعم; Pdf                                                                                                    |           | تحمیل<br>تحمیل<br>تحمیل  |                                   |             |                                       |
| بهادة ملكية الأرض *<br>No file chosen <u>Choose File</u><br>نافس حجر للملك 1024 كيلو بابت, اشكال الدعم; Pdf<br>خطط الموقع (من البلدية) : *<br>No file chosen <u>Choose File</u><br>الفس حجر للملك 1024 كيلو بابت, اشكال الدعم; Pdf<br>الفس حجر للملك 1024 كيلو بابت, اشكال الدعم; Pdf<br>No file chosen <u>Choose File</u><br>Pdf الفس حجر للملك 1024 كيلو بابت, اشكال الدعم; Pdf<br>Pdf الفس حجر للملك 1024 كيلو بابت, اشكال الدعم; Pdf |           | تحمیل<br>تحمیل<br>تحمیل  |                                   |             |                                       |

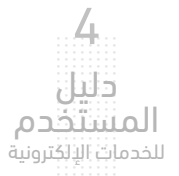

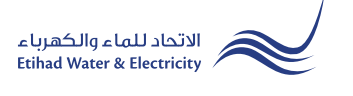

الخطوة الثالثة: بوابة الدفع

حدد قناة الدفع بالضغط على أحد خيارات الدفع

| ው 👌    |        | صوتك        | ركن الاصدقاء الخدمات | الحسابات و السداد | لوحة التحكم تخصيص              |
|--------|--------|-------------|----------------------|-------------------|--------------------------------|
|        |        |             |                      |                   | الخدمات الالكترونية > المتعامل |
|        |        |             |                      |                   | تغيير مالك                     |
| خطوة 4 |        | خطوة 3      | خطوة 2               |                   | خطوة 1                         |
| 4-     |        | 3           | 2                    |                   | -1                             |
| انتهاء | 8      | بوابة الدفع | استمارة تفعيل خدمة   |                   | تحديد الحساب                   |
|        |        |             |                      |                   |                                |
|        | الرسوم | تاريخ       |                      | خدمة              |                                |
|        | 50.00  | 10-02-2022  |                      | اعتماد المخططات   |                                |
|        |        |             |                      |                   |                                |
|        | :      | 3           |                      | نفع               | حدد قناة الد                   |
|        |        |             |                      |                   |                                |

قم بإدخال بيانات بطاقتك ثم اضغط على زر "دفع"

|                                         |      | Ork)            |                           |                                |
|-----------------------------------------|------|-----------------|---------------------------|--------------------------------|
| <ul> <li>AED 1000.00 المجموع</li> </ul> |      |                 | <u>ة</u><br>-             | ملخص العملي                    |
|                                         |      |                 | طلوب                      | إسم حامل البطاقة م             |
| VISA                                    |      |                 | بطة البطاقة               | الدفع بواء                     |
|                                         | VISA |                 | 0000 0000                 | رۇم البىلىغة<br>0000 0000      |
|                                         | 0    | رمَ شىتى<br>••• | سنة إنتياء البطقة<br>22 / | شهر إنتهاء البطاقة<br>12       |
|                                         |      |                 |                           | اسم حامل البطاقة<br>Test Name  |
| aed 50                                  | دفع  | •               | 4                         | اختر الحلة المراد الدفع<br>AED |

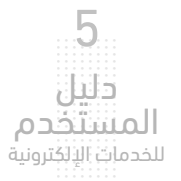

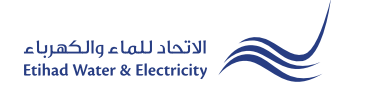

#### الخطوة الرابعة: انتهاء

تم سداد المبلغ. سيصلك إشعار لتأكيد نجاح تقديم طلبك عبر البريد الإلكتروني والرسالة النصية بالإضافة إلى "<mark>الرقم المرجعي</mark>" لطلبك لمراجعة حالة الطلب. وسيتم تدقيق واعتماد طلبك خلال ثلاث أيام.

| ው 💡                      | ظ                           | الخدمات صوتك      | ركن الاصدقاء     | الحسابات و السداد | تخصيص        | لوحة التحكم         |
|--------------------------|-----------------------------|-------------------|------------------|-------------------|--------------|---------------------|
|                          |                             |                   |                  |                   | ة > المتعامل | الخدمات الالكترونين |
|                          |                             |                   |                  |                   | يا لك        | تغيير ه             |
| خطوة 4                   | خطوة 3                      |                   | خطوة 2           |                   | خطوة 1       |                     |
| 4                        | 3                           |                   | 2                |                   | -1           |                     |
| انتهاء                   | بوابة الدفع                 | مة                | استمارة تفعيل خد |                   | تحديد الحساب |                     |
| 12 🔶 الرقم المرجعي للطلب | تخدام رقم المرجع : 00004037 | للمتابعة، يرجى اس | ديم الطلب بنجاح. | ⊘تم تق            |              |                     |

#### متابعة حالة الطلب

لمتابعة حالة طلبك اضغط على التالي في القائمة الرئيسية: الخدمات >> متابعة >> تغيير مالك

| صوتك | الخدمات | ركن الاصدقاء       | الحسابات و السداد | تخصيص           | لوحة التحكم |
|------|---------|--------------------|-------------------|-----------------|-------------|
|      |         | ابعة               | مت                | م               | تقدي        |
|      | ä       | هادة براءة الذما   | ه شر              | دة براءة الذما  | شها         |
|      |         | عيل الخدمة         | تف                | ل الخدمة        | تفعيا       |
|      | لسداد   | لب تأجيل موعد ا    | لسداد طا          | تأجيل موعد ا    | طلب         |
|      | اي?نة   | بترداد المبالغ الد | اي?نة اس          | داد المبالغ الد | استر        |
|      |         | نطاع دائم          | ül                | اع دائم         | انقط        |
|      |         | ل الخدمة           | نق                | لخدمة           | نقل ا       |
|      |         | صيل مؤقت           | تو                | ل مۇقت          | توصي        |
|      | داد     | ص/استبدال الع      | داد فد            | /استبدال الع    | فحص         |
|      |         | ل عداد             | نق                | عداد            | نقل :       |
|      | الأمر   | هادة لمن يهمه      | الأمر ش           | دة لمن يهمه     | شها         |
|      |         | ل المبلغ           | نق                | لمبلغ           | نقل ا       |
|      |         | يير فئة التعرفة    | تغ                | فئة التعرفة     | تغيير       |
|      |         | يير مالك           | تغ                | مالك            | تغيير       |
|      |         | ·                  | ائن.              | داد الرصيد الد  | استر        |

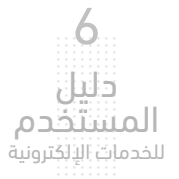

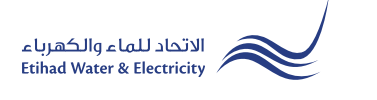

#### متابعة حالة الطلب

أدخل رقم الطلب ثم اضغط على زر "بحث"، وسيظهر جدول في الأسفل يبين حالة الطلب ونسبة إنجازه.

| ቡ            |            | تك                  | الخدمات صوا | ركن الاصدقاء     | الحسابات و السداد | تخصيص      | لوحة التحكم         |
|--------------|------------|---------------------|-------------|------------------|-------------------|------------|---------------------|
|              |            |                     |             |                  |                   | > المتعامل | الخدمات الالكترونية |
|              |            |                     |             |                  |                   | الك        | تغيير م             |
|              |            |                     |             | قم الطلب         | J                 |            |                     |
|              | بحث        |                     |             | ±200004037       |                   |            |                     |
|              |            |                     |             |                  |                   |            |                     |
|              | Close Date | Notification<br>.No | Status      | Application Date | .Application No   |            |                     |
| 0<br>%       | N/A        | N/A                 | Open        | 10-02-2022       | 1200004037        |            |                     |
| سقانطا الطلب | i          |                     | دالة الطلب  |                  |                   | -          |                     |

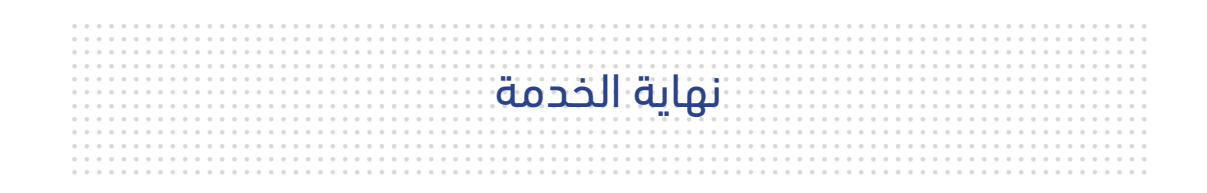

### للاستفسار

البريد الإلكتروني: cs@etihadwe.ae مركز الاتصال: 8003392

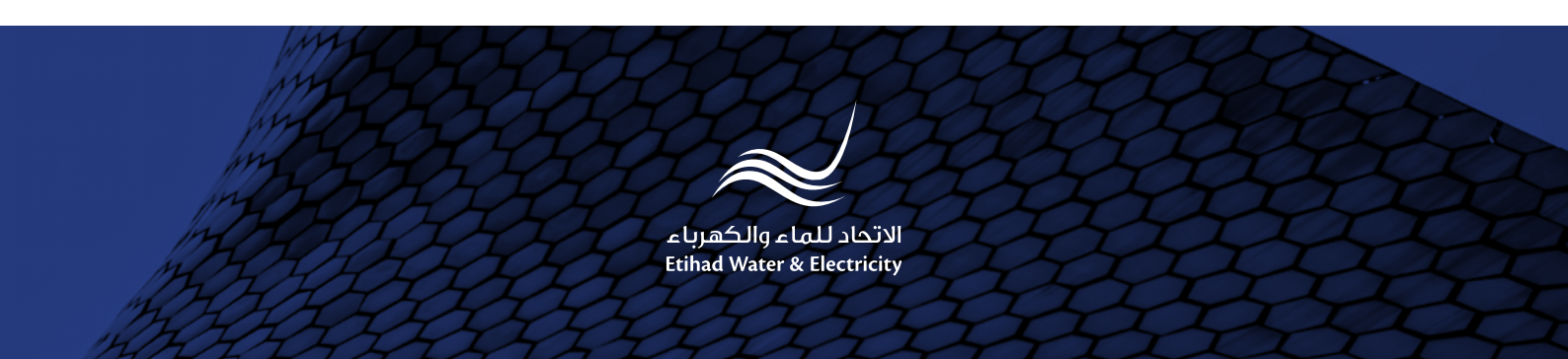